## How to Use the Recipe Snippet in OU Campus

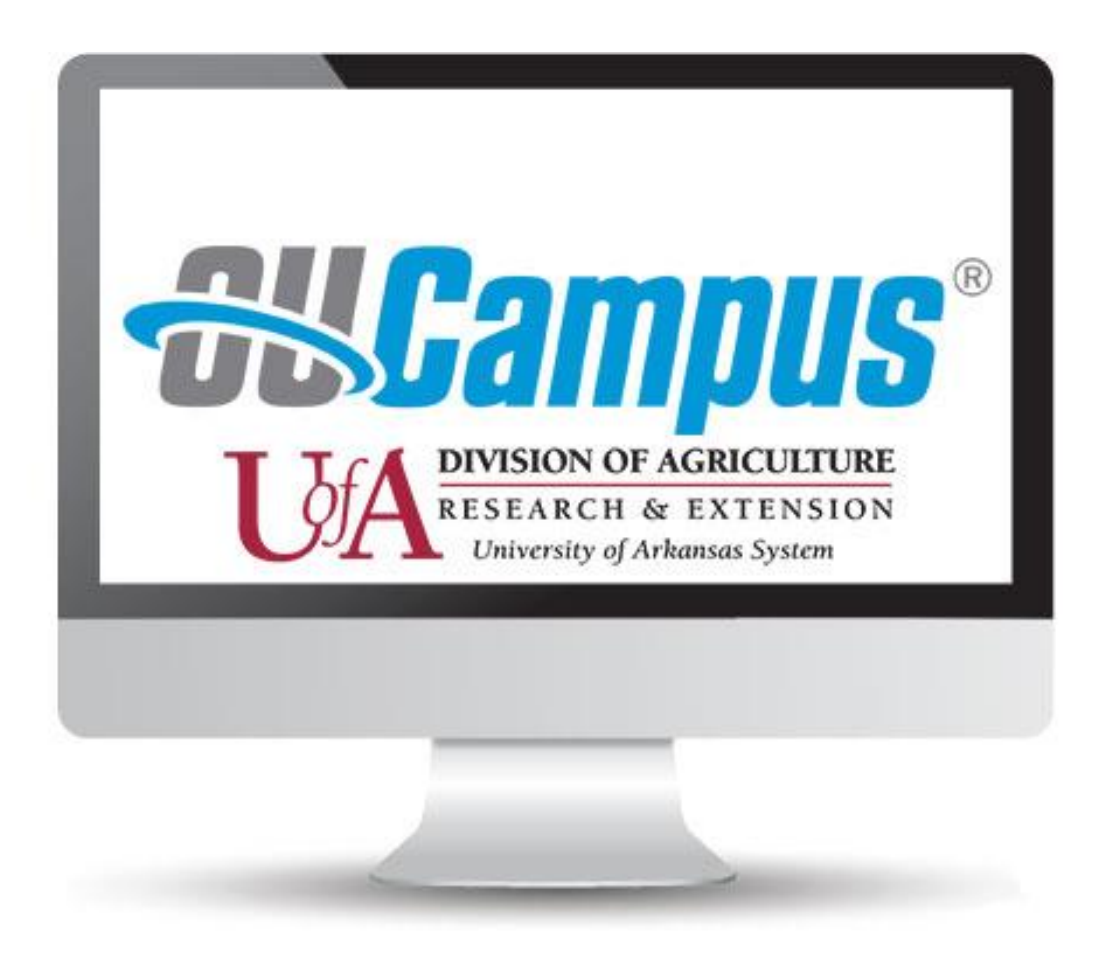

Want to see it done? Watch the <u>March OU User Group recording</u>! The recipe demo starts at 38:18.

### Written Instructions with Screenshots

- 1. Once you are logged into OU and in edit mode, **place your cursor on the page** where you'd like your recipe to go.
- 2. Then, **select the puzzle piece icon** in the toolbar to access snippets. (See screenshot below.)

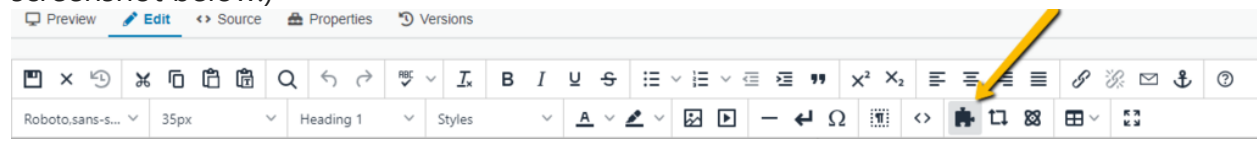

- 3. In the snippet pop-up window, **start typing "recipe"** into the search bar
- 4. Select the snippet called, "recipe tabs" and click insert (See screenshot below.)

| Choose Snippet                        |                                                                                                    |                                                                                                    |
|---------------------------------------|----------------------------------------------------------------------------------------------------|----------------------------------------------------------------------------------------------------|
| (All Categories)                      |                                                                                                    |                                                                                                    |
| recipe 🛛 🕲                            | Tabs                                                                                                    |                                                                                                    |
| Recipe Tabs                           | The first tab will default to open.                                                                                                    |                                                                                                    |
| · · · · · · · · · · · · · · · · · · · | Title                                                                                                    | Content                                                                                                    |
|                                       | <ul> <li>1</li> <li>1</li> <li>1&lt;</li></ul> | 2 (10-inch) flour tortillas<br>(8 oz.) package fat-free cream<br>heese<br>head lettuce or salad green such<br>s spinach<br>(6oz.) package sliced deli-style<br>urkey or ham<br>cups shredded carrots<br>cups minced tomatoes |
|                                       | 1. S<br>tu<br>2. T<br>g<br>3. A<br>e<br>4 S                                                                                                    | pread cream cheese evenly over<br>ortilla.<br>Top the cream cheese with salad<br>reens.<br>Arrange deli-style meat slices in<br>ven layers on top of the lettuce.                                                            |
|                                       |                                                                                                    |                                                                                                    |

#### 5. Then paste your content into the "content" column on the right.

(Note: Don't paste in pre-formatted text with bullets etc. this can cause formatting issues. If you're copying from an outside source, say a PDF or Word doc. Remove extra formatting by pasting text into Notepad, then copying it out of Notepad, which can be found on any computer.)

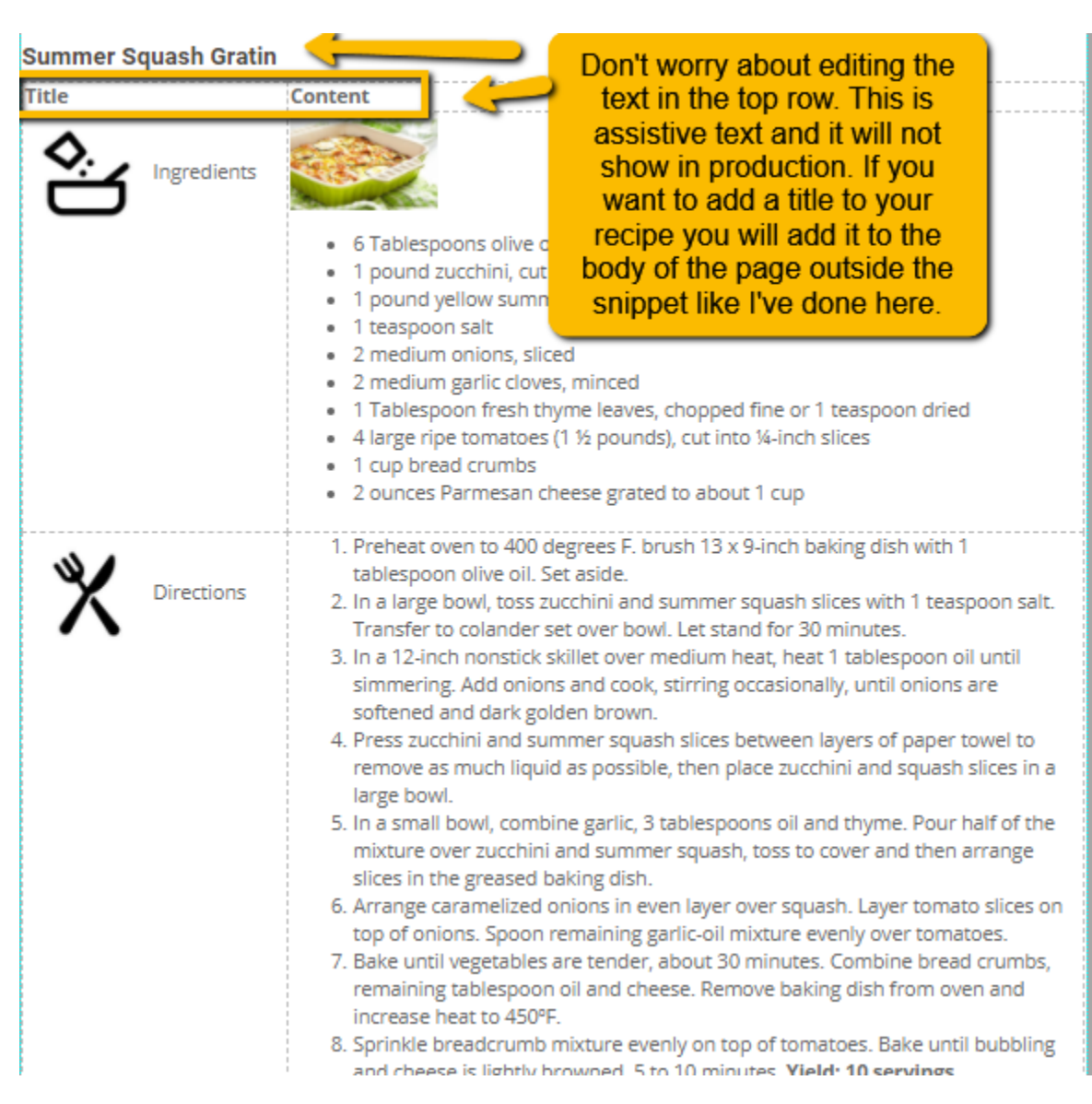

# What if I don't need the nutritional info or the print recipe tab?

- 1. Place your cursor in the row you'd like to delete.
- 2. Right-click inside that row.
- 3. Hover over "Row" to make the pull-out menu appear.
- 4. Then select "Delete row." (See screenshot below.)

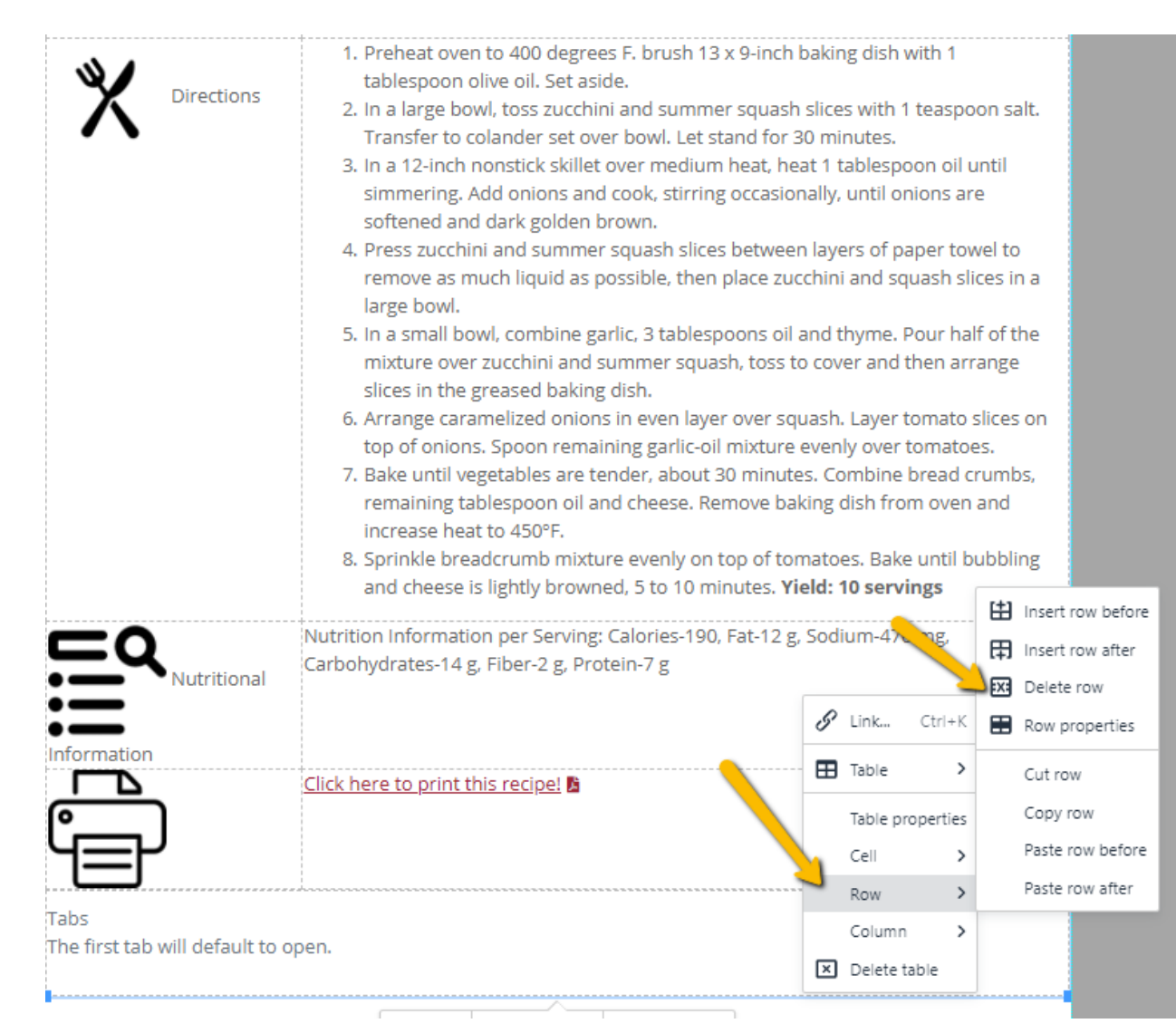

### How do I get the print recipe tab to appear?

The original version of the recipe tab snippet did not include a print recipe tab, but the new version does. The updated snippet is still titled, "recipe tabs." This update was not recursive, so if you want to use the print recipe tab on your recipe snippet you will have to reinsert it.

### How do I upload my recipe to the print tab?

1. You will need to remove the template text, "(add link to PDF of recipe)." You can change the text for the hyperlink, but it has to be descriptive. An example might be, "Click here to print this recipe!" or "Download and Print this Recipe."

**Accessibility tip:** NEVER add hyperlinks that say, "click here" or "learn more." This is not helpful, especially for folks using screen readers because it does not tell the user what they are about to click on.

- 2. To upload your accessible recipe PDF, select the text you want to be a hyperlink.
- 3. Then select the link (chain) icon in the toolbar (see screenshot). In the "edit/insert link" pop-up window, you will upload your document like you normally would.

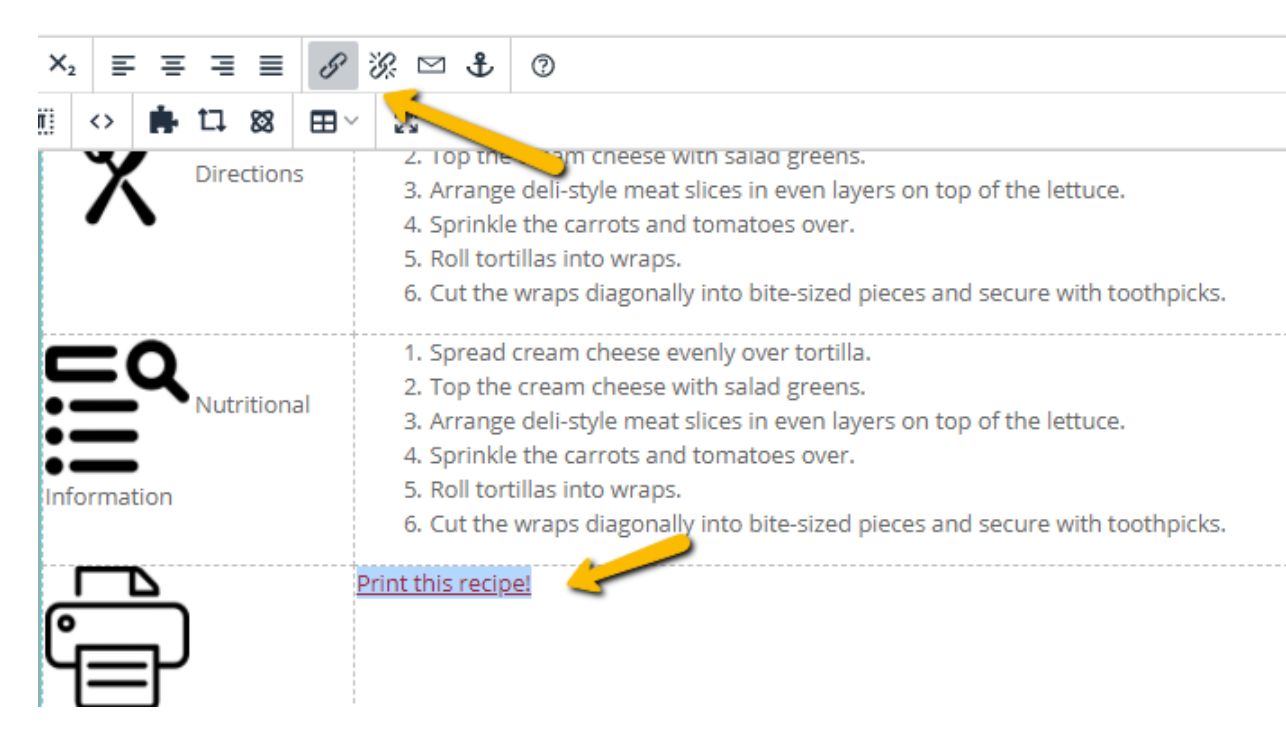

Go to: <u>https://www.uaex.edu/life-skills-wellness/food-nutrition/eating-well/fruits-and-vegetables/squash.aspx</u> to see a live example of the recipe snippet.